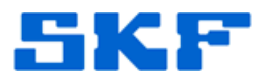

# Knowledge Base Article

Product Group: MARLIN I-Pro Product: CMDM6600 - Microlog Inspector Version: N/A

### Abstract

When connecting a SKF Microlog Inspector handheld to a Windows 7 computer (via Windows Mobile Device Center), the user may encounter the error message, **"Error [00] The Server is not responding to new connections**." [Figure 1] This error occurs after initiating a synchronize if a partnership has not been created between the local computer (the Windows User) and the handheld device. This article explains how to set up a partnership in WMDC in order to resolve the error.

| 🏄 Microlog Inspei 🖗 🗱 📢 7:47                                  |            |
|---------------------------------------------------------------|------------|
| Device Synchronization                                        | ۲          |
| Activity                                                      |            |
| Error [00] The Server is not<br>responding to new connections | *          |
| Overall Progress:                                             | _          |
| Current Progress:                                             |            |
| Synch Cancel                                                  | <u>e</u> L |
| Figure 1. Error message                                       |            |

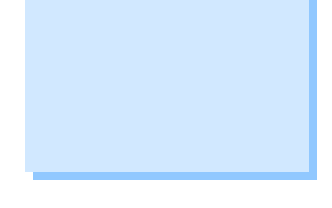

## Overview

There are two ways to resolve this synchronization error:

- Create a Windows Mobile Partnership, or
- Connect without setting up your device

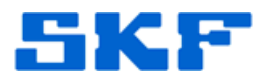

### Creating a Partnership

This method will only resolve the issue for the same Windows User (login) currently being used, since it will only establish a partnership between the Windows User currently in use, and the handheld device.

1. Click on Set up your device. [Figure 2]

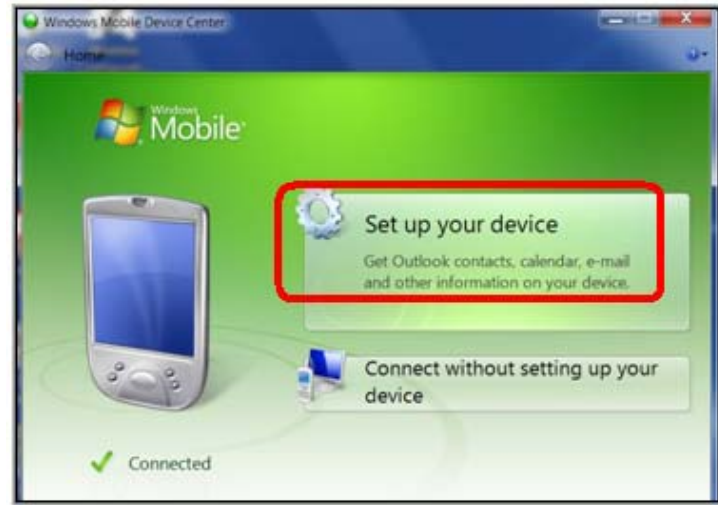

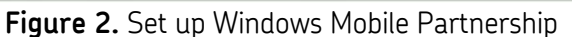

2. Uncheck all of the items in the next window (Contacts, Calendar, E-mail, Tasks, Notes, Mobile Favorites, etc.). [Figure 3]

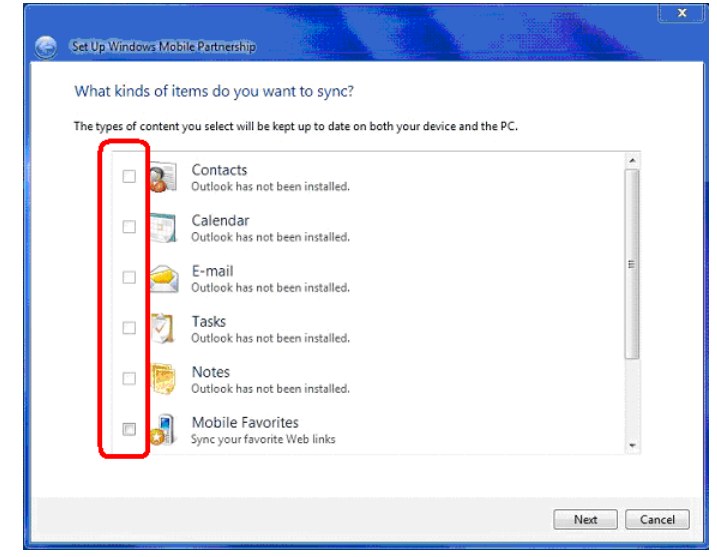

Figure 3. Uncheck all boxes

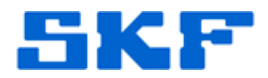

3. Finally, name the partnership. Any name can be chosen, however, it is recommended that the user set the **Device name** the same as the actual Microlog Inspector device name. [Figure 4]

| ۲ | Set Up Windows Mobile Partnership                                                                                                    |                    |              |        | ×     |  |  |
|---|----------------------------------------------------------------------------------------------------|--------------------|--------------|--------|-------|--|--|
|   | Ready to set up the Windows Mobile partnership<br>All of your choices will be saved. You can change Windows Mobile partnership settings at any time after setup is |                    |              |        |       |  |  |
|   | complete.<br>Device name: DeviceNam                                                                                                    | ne                 |              |        |       |  |  |
|   | ✓ Create a shortcut on the Desktop t                                                                                                    | o Windows Mobile [ | evice Center |        |       |  |  |
|   |                                                                                                    |                    |              |        |       |  |  |
|   |                                                                                                    |                    |              |        |       |  |  |
|   |                                                                                                    |                    |              |        |       |  |  |
|   |                                                                                                    |                    |              | Set Up | ancel |  |  |

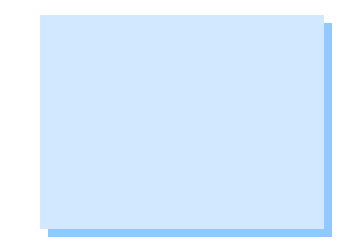

Figure 4. Device name

*Important Note: Do not select 'Set up your device' if more than one user logs in to the host computer.* 

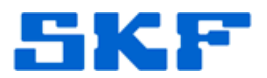

#### Connect without setting up your device

If multiple users will be logging in to the same computer, select *Connect without setting up your device*. [Figure 5]

This option <u>must be selected</u> each time a connection is established.

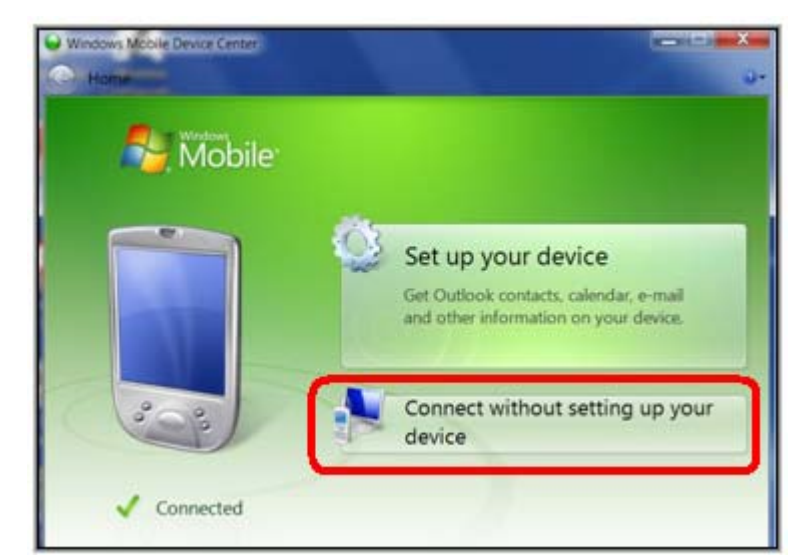

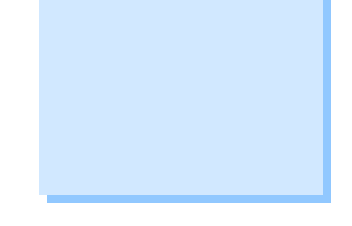

Figure 5. Connect without setting up your device

----

For further assistance, please contact the Technical Support Group by phone at 1-800-523-7514 option 8, or by email at <u>TSG-Americas@skf.com</u>.